## 1.3.3. 断面図を生成する

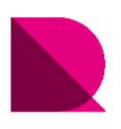

## 断面図 自動生成-事前準備

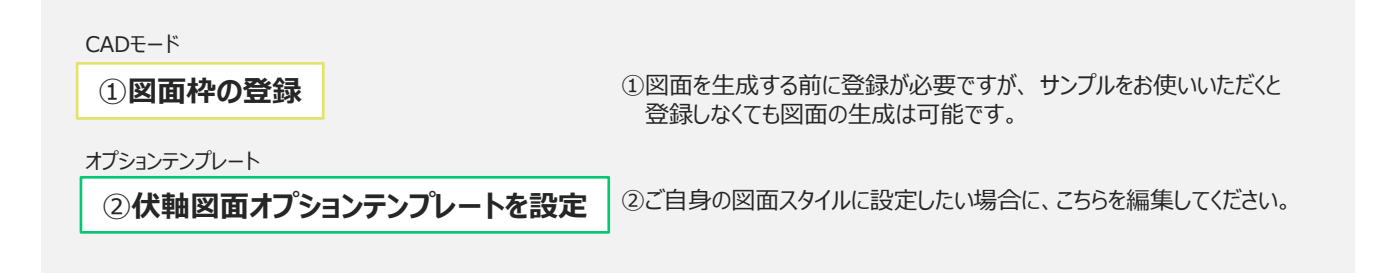

断面図自動生成-作業フロー

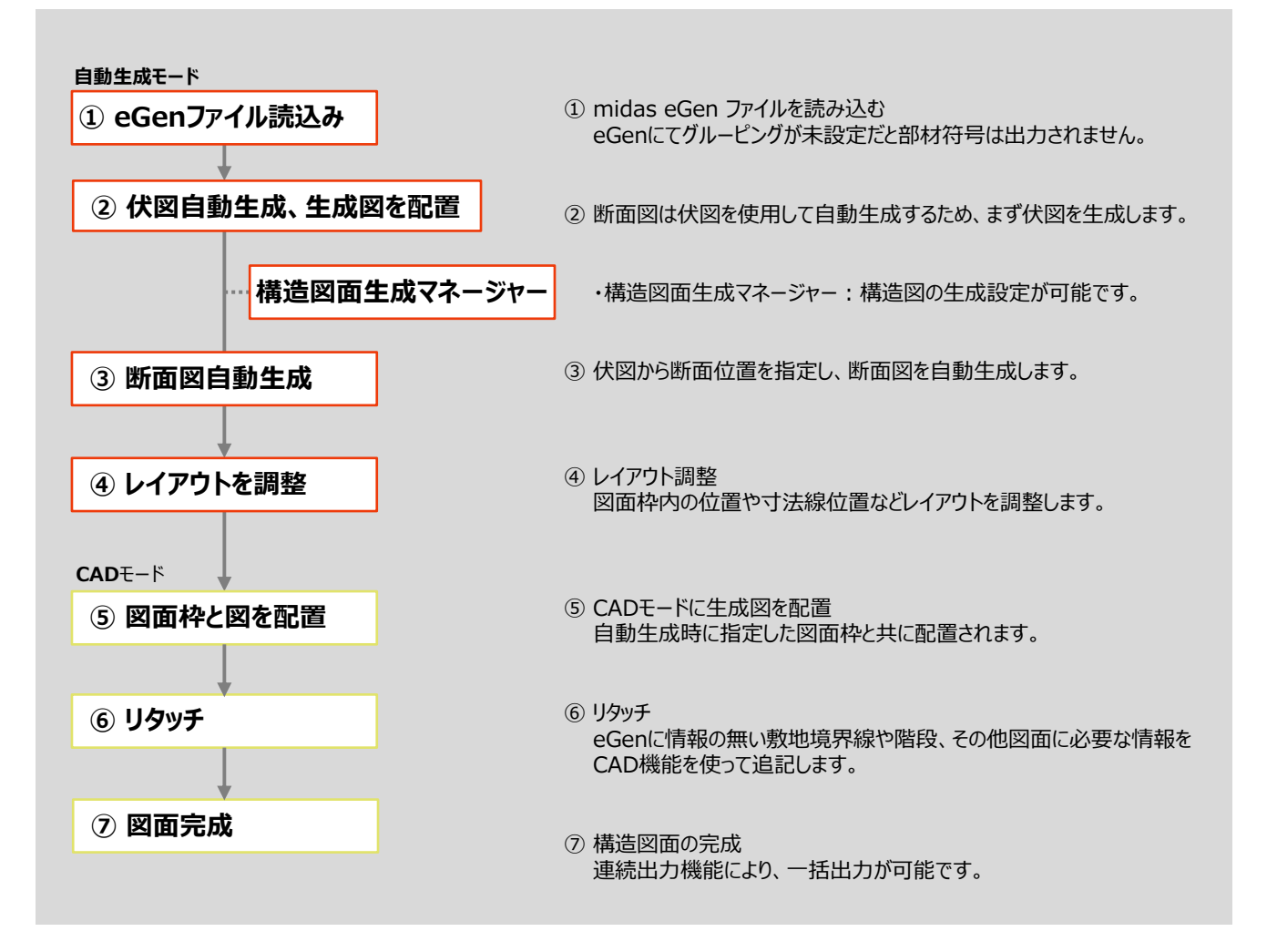